## How to Access the Online Wills Planner

If you would like to create a plan for your future or need to make updates to an existing plan, the Online Wills Planner can help you get started. Watch the videos on **www.mtu.edu/planyourwill** to learn how to use the Wills Planner to create a plan that gives you peace of mind.

## 1. Visit www.mtu.edu/planyourwill

to get started. Please note that any information you provide in the online wills planner is strictly confidential. No one will know you are entering this information aside from yourself.

**2.** Click the "Create a New Account" button in the upper right-hand corner of the webpage. Enter your email address and additional account

|                                                                                  | Create a New Account                                                                                                    |
|----------------------------------------------------------------------------------|----------------------------------------------------------------------------------------------------|
| Account Login<br>User Name: (email)<br>Password:<br>Login<br>Recover My Password | Getting Started<br>If you would like to create a plan for your future or need to make updates to<br>an existing plan, the Wills Planner can help you get started. Watch the videos<br>below to learn how to use the Wills Planner to create the peace of mind that<br>comes with having a plan. When you are ready to get started click on Login<br>to Plan Your Will and create your personal settings.<br>Learn More |
| Learn More About Pl                                                              | anning Your Will Online                                                                                                    |

information. Once you have successfully registered, check your email to activate your new account.

| Michigan Technological University |                   |                                                                                                    |
|-----------------------------------|-------------------|----------------------------------------------------------------------------------------------------|
| Wills Planning Center             |                   | My Settings Element Element Eleme |
| Blizzard Husky                    |                   |                                                                                                    |
| Wills Sections:                   | ( Help            | Overall Progress:                                                                                                    |
| I. You & Your Family              | Start Section     | 0% Complete                                                                                                    |
| II. Your Contacts & Healthcare    | Pending Section 1 | Notes to<br>My Attorney                                                                                                    |
| III. Your Finances                | Pending Section 1 | Provide & Protect<br>Resources                                                                                                    |
| IV. Your Estate Plan              | Pending Section 1 | Gift Planner &<br>Gift Attorney Access                                                                                                    |
|                                   |                   | Create PDF<br>for Printing                                                                                                    |

**3.** Log in with your new account at **www.mtu.edu/planyourwill.** You will now start to build your plan. There are 4 main sections: You and Your Family; Your Contacts & Healthcare; Your Finances; Your Estate Plan. Each section will prompt you with a set of questions, much like TurboTax.

**4.** Once you have completed all of the sections of the Online Wills Planning Center, you have two options:

- Provide your Gift Planner and Gift Attorney access to your Online Wills Planner

- Create a PDF for Printing to bring to your Gift Planner and Gift Attorney.

**Questions?** 

Karla Aho Director of Gift Planning 906-487-3325 kaho@mtu.edu

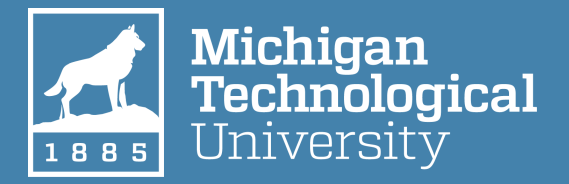

Michigan Tech Fund Office of Gift Planning 1400 Townsend Dr. Houghton, MI 49931 906-487-3325 Michigan Tech Fund Federal Tax ID Number: #38-1554664